# 🚇 🗖

# Conectarea şublerului

# Povezivanje pomičnog mjerila

## Σύνδεση του Caliper

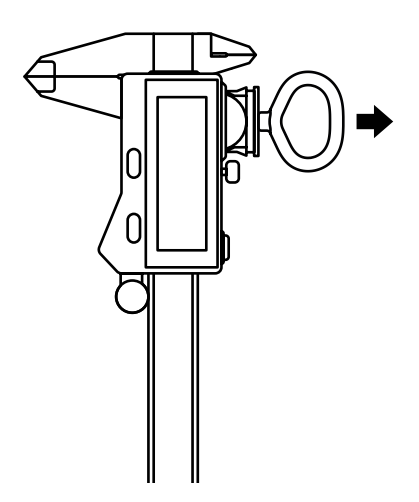

Utilizează instrumentul furnizat pentru a deschide compartimentul pentru baterie și a introduce o baterie.

Priloženim baterijskim alatom otvori odjeljak baterije i umetni bateriju.

Χρησιμοποίησε το παρεχόμενο εργαλείο μπαταρίας για να ανοίξεις το διαμέρισμα μπαταριών και να εισάγεις την μπαταρία.

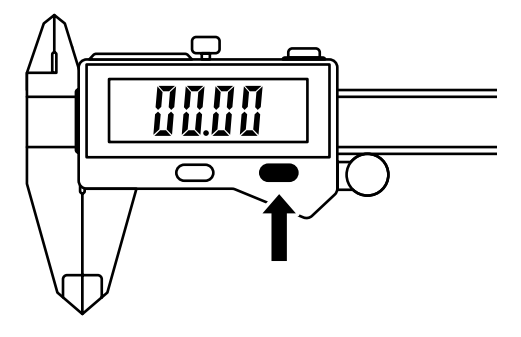

Pornește șublerul în timp ce stai în apropierea instrumentului Shaper Origin sau a computerului.

Uključi mjerilo dok stojiš pored uređaja Shaper Origin ili svog računala.

Γύρισε το Caliper, ενώ στέκεσαι κοντά στο Shaper Origin ή τον υπολογιστή σου.

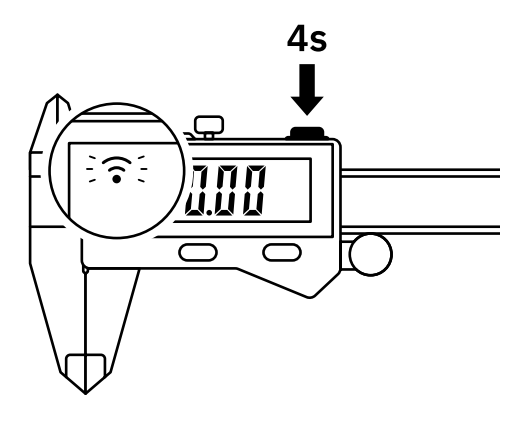

Apasă și menține apăsat de 4 secunde butonul de sus timp până când pe ecran începe să se aprindă intermitent o pictogramă.

Pritisni i drži gornji gumb 4 sekunde, sve dok ikona ne počne treperiti na zaslonu.

Πίεσε και κράτησε πατημένο το επάνω κουμπί για 4 δευτερόλεπτα, μέχρι να δεις ένα εικονίδιο που να αναβοσβήνει στην οθόνη.

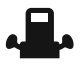

Conectează-te la Shaper Origin P 06 - 09 Povezivanje s uređajem Shaper Origin Σύνδεση στο Shaper Origin

Conectează-te la computer Povezivanje s računalom Σύνδεση στον υπολογιστή σου P 10 - 11

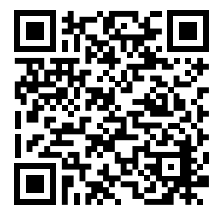

Asistență la conectare Pomoć pri povezivanju Βοήθεια για τη σύνδεση

shapertools.com/ calipers-help

# SHAPER | ORIGIN

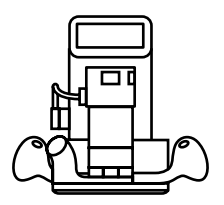

Rindeluire de precizie realizată manual. Lucrează cu o precizie, flexibilitate și eficiență inegalabile.

Precizna ručna glodalica. Besprijekorna točnost pri radu, fleksibilnost i učinkovitost.

Εύχρηστη δρομολόγηση ακριβείας. Δούλεψε με απαράμιλλη ακρίβεια, ευελιξία και αποτελεσματικότητα.

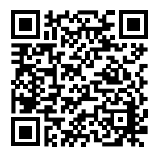

shapertools.com/origin

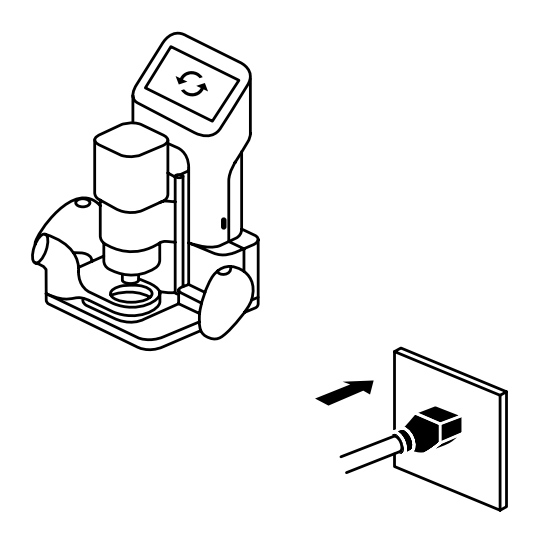

Pornește Origin și asigură-te că este instalată cea mai recentă actualizare de sistem.

Uključi Origin i provjeri ima li najnovije ažuriranje sustava.

Ενεργοποίησε το Origin και βεβαιώσου ότι εκτελεί την τελευταία ενημέρωση συστήματος.

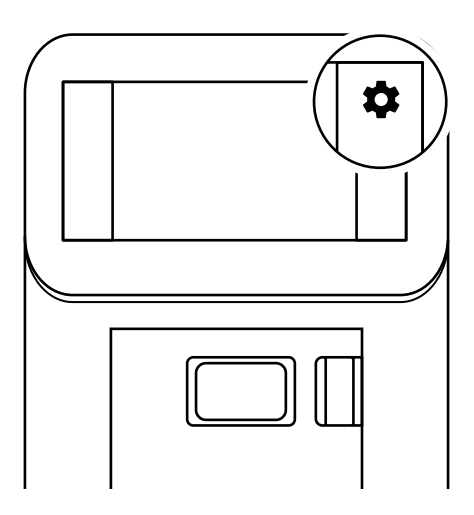

Accesează meniul de setări al Origin și fă clic pe <u>Connected Tools</u> (Instrumente conectate) din listă.

Otvori izbornik Postavke na uređaju Origin i klikni <u>Povezani alati</u> na popisu.

Πήγαινε στο μενού ρυθμίσεων του Origin και κάνε κλικ στο <u>Connected Tools</u> (Συνδεδεμένα εργαλεία) στη λίστα.

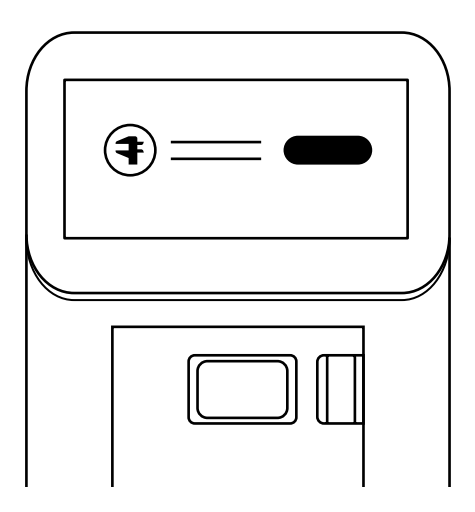

Conectează șublerul la Origin atunci când se solicită acest lucru.

Poveži pomično mjerilo s uređajem Origin kad se to od tebe zatraži.

Συνέδεσε το Caliper στο Origin, όταν σου ζητηθεί.

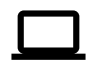

Conectează-te la computer Povezivanje s računalom Σύνδεση στον υπολογιστή σου

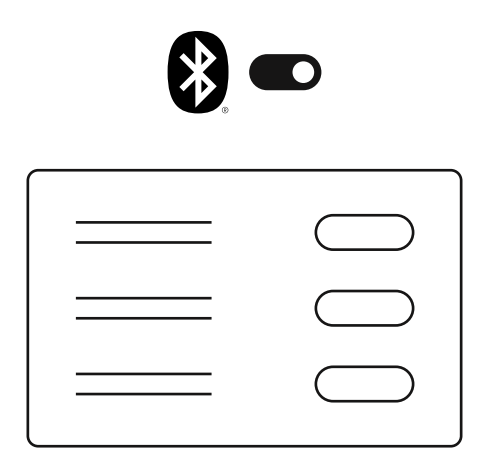

Activează funcția Bluetooth<sup>®</sup>. Așteaptă ca <u>şublerul Shaper</u> să apară în lista de dispozitive detectate și fă clic pe butonul de conectare.

Uključi Bluetooth<sup>®</sup>. Pričekaj da se <u>Pomično</u> <u>mjerilo Shaper</u> prikaže na popisu otkrivenih uređaja i klikni ga za povezivanje.

Ενεργοποίησε το Bluetooth<sup>®</sup>. Περίμενε να εμφανιστεί το <u>Shaper Caliper</u> στη λίστα των συσκευών που βρέθηκαν και κάνε κλικ στη σύνδεση.

### Interfață · Sučelje · Διεπαφή

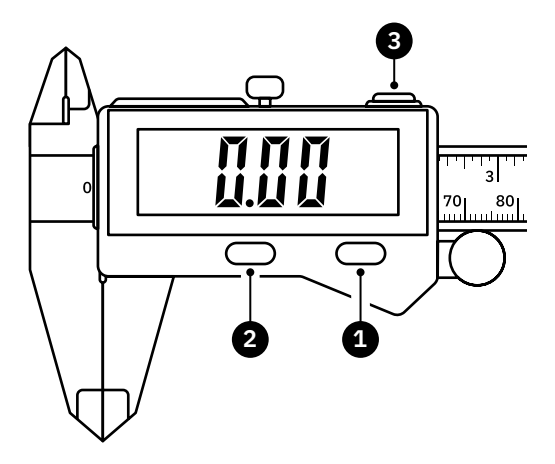

Apasă pentru a porni, Apasă pentru a seta valoarea la zero, Apasă și menține apăsat (timp de 3 secunde) pentru a opri

Pritisni za uključivanje, Pritisni za postavljanje mjerenja na nulu, Pritisni i drži tako (3 s) za isključivanje

Πίεσε για ενεργοποίηση, Πίεσε για να ορίσεις τη μέτρηση σε μηδέν, Πίεσε και κράτα πατημένο (3s) για απενεργοποίηση Interfată · Sučelje · Διεπαφή

2 Apasă pentru a schimba formatul afişat al unității Pritisni za promjenu formata prikaza mjernih jedinica Πίεσε για αλλαγή της μορφής εμφάνισης μονάδων

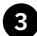

3 Apasă și mentine apăsat (timp de 4 secunde) pentru a efectua conectarea la dispozitiv, Apasă pentru a transmite valoarea măsurată la dispozitiv,

Apasă și menține apăsat (timp de 4 secunde) pentru a efectua deconectarea de la dispozitiv

Pritisni i drži tako (4 s) za povezivanje uređaja, Pritisni za slanje izmjerene vrijednosti na uređaj. Pritisni i drži tako (4 s) za prekidanje veze

s uređajem

Πίεσε και κράτα πατημένο (4s) για σύνδεση στη συσκευή. Πίεσε για την αποστολή μέτρησης στη συσκευή. Πίεσε και κράτα πατημένο (4s) για αποσύνδεση από τη συσκευή

### Interfață · Sučelje · Διεπαφή

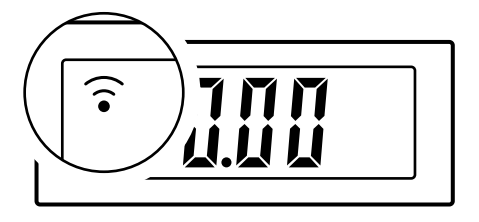

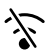

Nicio pictogramă: Funcția Bluetooth este dezactivată Nema ikone: Bluetooth je isključen Χωρίς εικονίδιο: Bluetooth Off

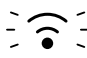

Pictograma se aprinde intermitent: Pregătit pentru conectare Ikona treperi: spremno za povezivanje Εικονίδιο που αναβοσβήνει: Έτοιμο για σύνδεση

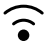

Pictogramă aprinsă constant: Conectat la dispozitiv Ikona je stalno prikazana: povezano s uređajem Σταθερά αναμμένο εικονίδιο: Συνδεδεμένο στη συσκευή

14

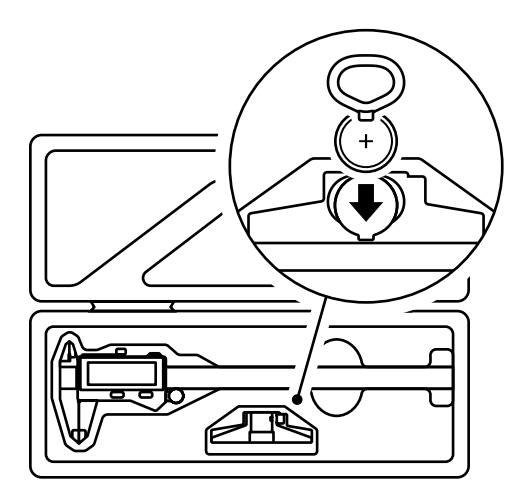

Utilizează compartimentul de depozitare de sub limitatorul de adâncime pentru a depozita instrumentul de deschidere a compartimentului bateriei și bateria de rezervă.

Pretinac za odlaganje ispod graničnika upotrijebi za odlaganje baterijskog alata i rezervne baterije.

Χρησιμοποίησε το διαμέρισμα αποθήκευσης κάτω από το στοπ βάθους για να αποθηκεύσεις το εργαλείο μπαταρίας και την εφεδρική μπαταρία.

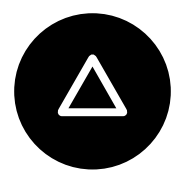

# $SH \Delta PER$